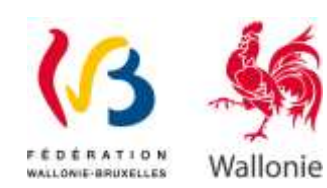

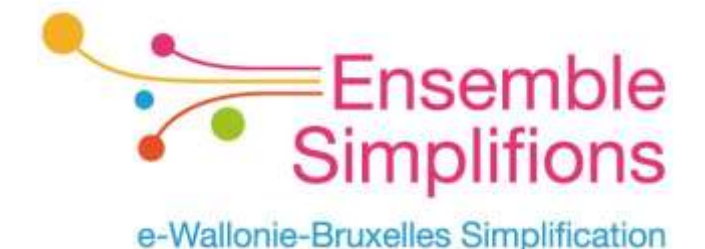

# Mon Espace Guide Pas-à-pas

Gestionnaire d'accès principal et attribution des rôles sur Mon Espace

# 1. Table des matières

| 1. | Tab   | le des matières                                               | 2 |
|----|-------|---------------------------------------------------------------|---|
| 1. | Intr  | oduction                                                      | 3 |
| 2. | Dési  | igner un gestionnaire d'accès principal (GAP)                 | 3 |
|    | 2.1.  | Qu'est-ce que le gestionnaire d'accès principal GAP ?         | 3 |
|    | 2.2.  | Qui peut désigner un GAP ?                                    | 3 |
|    | 2.3.  | Comment désigner un GAP ?                                     | 3 |
| 3. | Invi  | ter et attribuer un rôle à une personne dans Mon Espace       | 6 |
|    | 3.1.  | Quels sont les rôles qui peuvent être attribués ?             | 6 |
|    | 3.2.  | Comment attribuer un rôle ?                                   | 6 |
|    | 3.2.2 | 1. Inviter un utilisateur                                     | 7 |
|    | 3.2.2 | 2. Valider l'invitation après que l'utilisateur ait accepté10 | 0 |
| 4. | Mod   | lifier le rôle d'un utilisateur12                             | 2 |
| 5. | En c  | as de problèmes1!                                             | 5 |

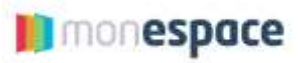

## **1. Introduction**

Ce document est destiné aux entreprises qui souhaitent accéder à leur espace professionnel sur « Mon Espace ». Il décrit la procédure à suivre pour :

- 1. Désigner un Gestionnaire d'accès principal (GAP) : étape obligatoire et préalable à l'accès de Mon Espace
- 2. Permettre à des personnes de l'entreprise d'effectuer des actions sur Mon Espace

## 2. Désigner un gestionnaire d'accès principal (GAP)

#### 2.1. Qu'est-ce que le gestionnaire d'accès principal GAP ?

Le gestionnaire d'accès principal (GAP) est la personne qui gère les différents accès à l'espace professionnel de l'entreprise.

Dans le cadre de cette mission, il peut :

- ✓ **Inviter des personnes** de l'entreprise (=utilisateur) dans l'espace professionnel
- ✓ Attribuer un rôle à ces personnes c'est-à-dire déléguer le droit d'effectuer des actions au nom de l'entreprise sur Mon Espace

Les personnes invitées par le GAP pourront ainsi intervenir dans l'espace professionnel de l'entreprise selon le rôle qui leur a été attribué. Exemple : « Mon Espace wallon - Relecteur de dossier » pour une personne qui doit juste pouvoir lire le contenu sans intervenir dans le dossier.

<u>Remarque</u> : Il est **obligatoire**, pour une entreprise possédant un numéro BCE, de nommer un GAP si elle souhaite entreprendre des démarches sur Mon Espace.

#### 2.2. Qui peut désigner un GAP ?

La désignation d'un GAP ne **peut être faite que par un représentant légal** de l'entreprise.

#### 2.3. Comment désigner un GAP ?

Si l'entreprise ne dispose pas de GAP ou qu'elle souhaite nommer une autre personne, un <u>représentant légal</u> de cette entreprise doit exécuter les étapes suivantes :

1. Aller sur https://www.csam.be puis sélectionner la langue « Français »

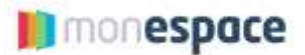

2. Cliquer sur le bouton « En savoir plus » dans le bloc « Gestion des gestionnaires d'accès »

| CSAM, la porte d'acc                                                                                                    | ès aux services de l'Éta                                                                                          | at                                                                                                    |
|----------------------------------------------------------------------------------------------------|----------------------------------------------------------------------------------------------------|----------------------------------------------------------------------------------------------------|
| Facilities yous is vie evec CSAM. Vois retrouvez un<br>d'accès, que vous concluez un mandat etc. Puisque o<br>sécurité élevé et constant. | environnement familier et flable à chaque fois que vous<br>SAM velle à ce que chacun tuive les mêmes régles et ut | vous connectez, que vous désignez des gestionnens<br>lise des services génériques, il garantit un niveau de |
| Þ                                                                                                    |                                                                                                    |                                                                                                    |
| DÉCOUVREZ LES SERVICES PROPOSÉS PAR                                                                                                    | CSAM                                                                                                    |                                                                                                    |
| MES CLÉS NUMÉRIQUES                                                                                                    | GESTION DES GESTIONNAIRES<br>D'ACCES                                                                              | GESTION DES MANDATS                                                                                         |
| Gérez vos clés numériques pour<br>acceder aux services en ligne de<br>fadministration                                                     | Structurez la gestion des accès au sein<br>de votre entreprise                                                    | Gérez l'essanble de vos mandata.                                                                            |
| the summer plane                                                                                                    | Tre sarror plan                                                                                                   | En savon plus                                                                                               |

3. Cliquer sur « Désigner un Gestionnaire d'Accès Principal » et choisir la procédure standard

| •••• | DÉSIGNER UN GESTIONNAIRE D'ACCÈS PRINCIPAL                                                                                                    |                                                                          |  |  |  |  |  |  |
|------|----------------------------------------------------------------------------------------------------|--------------------------------------------------------------------------|--|--|--|--|--|--|
|      | Vous avez si la possibilité de désigner ou de modifier un Gestionnaire d'Accès Principal (GAP). Ce GAP doit être un travaileur ou un représ<br>de Tentroprise.                                                                                                    |                                                                          |  |  |  |  |  |  |
|      | Le Gestionnam d'Accès Principal                                                                                                    |                                                                          |  |  |  |  |  |  |
|      | <ul> <li>est la responsable principal de la gestion des accès de votre entreprise et         <ul> <li>peut à toui moment et sil le souhaite défiguer la gestion des accès en désignant des Gestionnaires d'Accès. (GA) par domaine (groupe d'applicators). Voir dispo suivante. Désigner des Gestionnaires d'Accès.</li> <li>peut d'ésigner un back-up (un co-Gestionnaire d'Accès Principal)</li> </ul> </li> <li>Baciste encom des procédures exceptionnelles pour la désignation d'un Gestionnaire d'Accès principal. Si ces exceptions ne vous concernent pes, vous devez suive la procédure standard.</li> </ul> |                                                                          |  |  |  |  |  |  |
|      | PROCEDURE STANDARD                                                                                                    | PROCEDURE EXCEPTIONNELLE                                                 |  |  |  |  |  |  |
|      | Désigner un Gestionnaire d'Accès Principal 🖨                                                                                                    | Vous n'avez pas d'elD ou de carte électronique pour étrangers $^{\rm p}$ |  |  |  |  |  |  |
|      | Attention: cattle procédure doit anpérativement se faire par un monsentant légal de l'imbéprise                                                                                                    |                                                                          |  |  |  |  |  |  |

- 4. S'identifier avec sa carte d'identité
- 5. Entrer le numéro de l'entreprise et cliquer sur le bouton « Enregistrer mon entreprise dans CSAM »

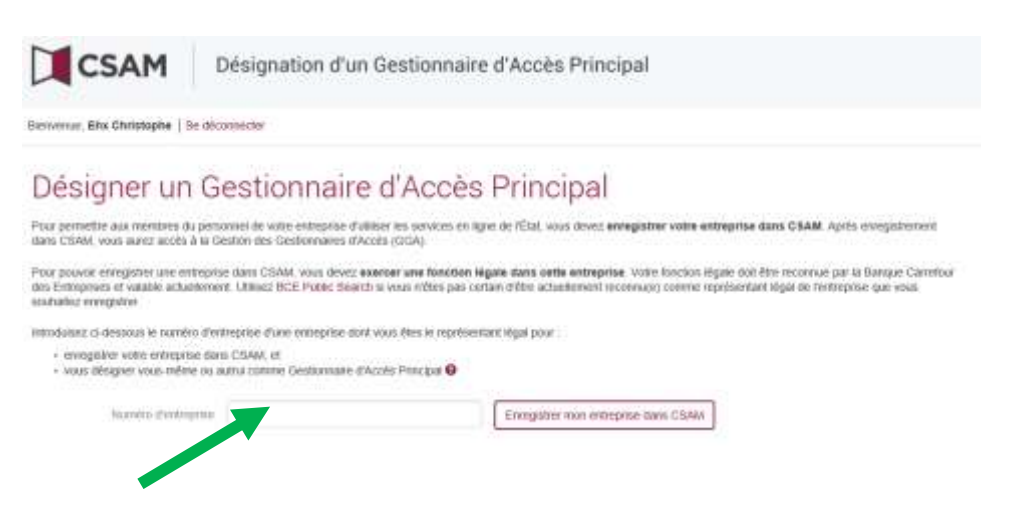

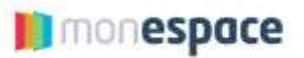

6. Désigner la personne qui sera le GAP de l'entreprise. Si le représentant légal de l'entreprise souhaite désigner une autre personne, il doit renseigner les données de cette personnes (b) puis cliquer sur « Suivant ».

| .'entreprise                                                                                      |                                                                                                    |
|---------------------------------------------------------------------------------------------------|----------------------------------------------------------------------------------------------------|
| Numèro d'entreprise                                                                               |                                                                                                    |
| Nom de l'entreprise                                                                               |                                                                                                    |
| hitman                                                                                            |                                                                                                    |
| Partielle -                                                                                       |                                                                                                    |
| Sestionnaire d'Accès Principal                                                                    |                                                                                                    |
| Un Gestionnaire d'Accès Principal doit ét                                                         | re un membre du personnel ou un représentant légal de l'entreprise.                                                                                                    |
| Le Gestionnaire d'Accès Principal :                                                               |                                                                                                    |
| <ul> <li>désigne les Gestionnaires d'Accès</li> <li>peut désigner un ou plusieurs Co-l</li> </ul> | i qui s'occupent de la gestion des accès dans les domaines qui leur sont attribués et.<br>Gestionnaires d'Accès Principaux pour se faire aider.                                                                                                    |
|                                                                                                   |                                                                                                    |
| Si vous ne souhaitez pas vous designer                                                            | rous-meme comme Gestionnaire d'Acces Principal, choisissez roption "Autre personne" et complètez le formulaire                                                                                                    |
| Gestionraire d'Accès Principal                                                                    | Chite                                                                                                    |
|                                                                                                   | Autre personne                                                                                                    |
| a                                                                                                 |                                                                                                    |
| /os données de contact                                                                            |                                                                                                    |
| Nom                                                                                               | Chioé                                                                                                    |
| Numéro de registre national                                                                       |                                                                                                    |
| E-mail*                                                                                           |                                                                                                    |
|                                                                                                   |                                                                                                    |
|                                                                                                   | Attention : les données de contect du Gestionnaire d'Accès Pincipal<br>sont également utilisées pour les campagnes de communication de<br>CSAM.                                                                                                    |
|                                                                                                   | Attention : les donnies de contect du Gestionnaire d'Accès Principal<br>sont également utilisées pour les campagnes de communication de<br>CSAM.<br>Vellez donc à ce que fadresse que vous indiquez :                                                                                                    |
|                                                                                                   | Attention : les donnies de contact du Gestionnie d'Accès Principal<br>sont ègalement utilisées pour les campagnes de communication de<br>CSAM.<br>Veillez donc à ce que fadresse que vous indiquez :<br>• soit une adresse e-mail correcte et existante, et                                                               |
|                                                                                                   | Attention : les donnies de contact du Gestionnie d'Accès Principal<br>sont ègalement utilisées pour les campagnes de communication de<br>CSAM.<br>Veillez donc à ce que fadresse que vous indiquez :<br>• soit une adresse e-mail correcte et existante, et<br>• soit une adresse générale (ex: direction@entreprise.be). |
|                                                                                                   | Attention : les données de contact du Gestionnaie d'Accès Principal<br>sont également utilisées pour les campagnes de communication de<br>CSAM.       b         Veillez donc. À ce que fadriesse que vous indiquez :                                                                                                    |

7. Confirmer les données introduites en cliquant sur le bouton « Confirmer »

Après que cette procédure ait été réalisée, un courriel sera envoyé afin de confirmer la désignation ou le changement de GAP.

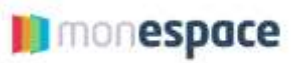

## 3. Inviter et attribuer un rôle à une personne dans Mon Espace

Le gestionnaire d'accès principal (GAP) (désigné par un représentant légal (voir point 2.)) peut inviter des personnes d'une entreprise à agir au nom de cette entreprise dans Mon Espace.

Lors de l'invitation à Mon Espace, le gestionnaire d'accès principal (GAP) devra attribuer un rôle aux personnes invitées. Ce rôle définira les actions que ces personnes sont autorisées à entreprendre.

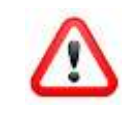

Le GAP n'est pas considéré comme un utilisateur de Mon Espace. S'il doit avoir accès à l'espace professionnel de l'entreprise, il doit obligatoirement se donner un rôle.

#### 3.1. Quels sont les rôles qui peuvent être attribués ?

Les différents rôles qui peuvent être attribués sont présentés dans la première colonne. En fonction du rôle reçu, la personne invitée sera autorisée à effectuer certaines actions.

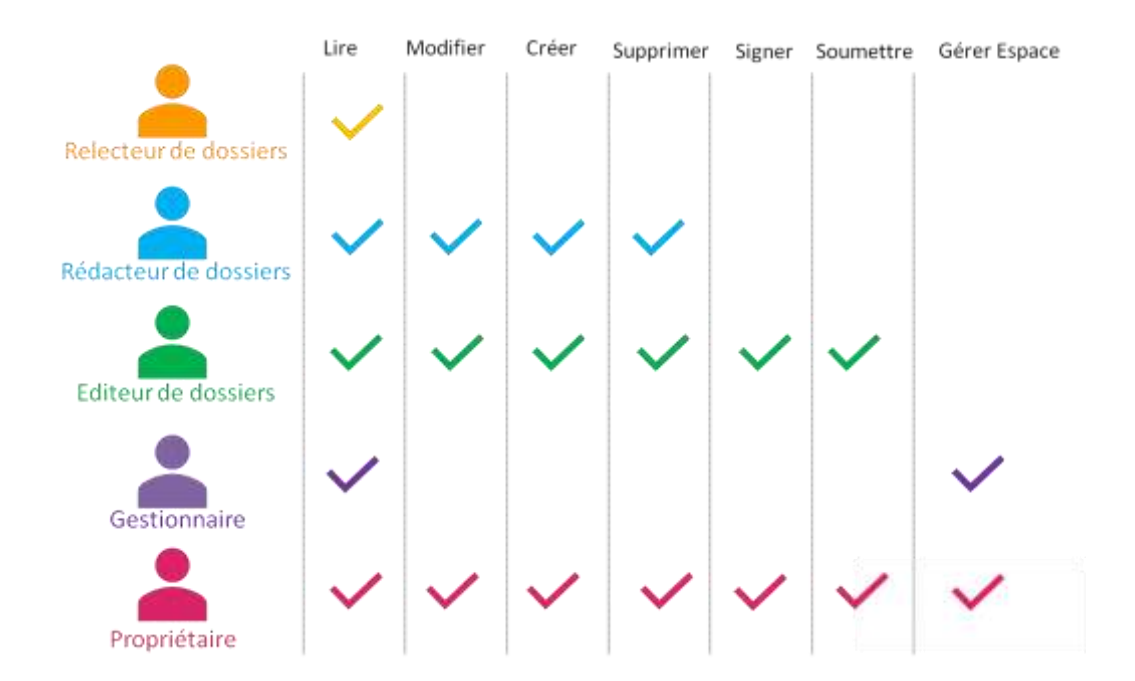

#### 3.2. Comment attribuer un rôle ?

L'attribution d'un rôle se fait en 3 étapes :

- 1. Le GAP invite l'utilisateur.
- 2. L'utilisateur accepte l'invitation.
- 3. Le GAP confirme l'attribution de rôle.

Ces 3 étapes sont décrites dans les points ci-dessous.

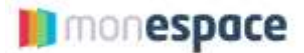

#### 3.2.1. Inviter un utilisateur

Pour inviter un utilisateur, le gestionnaire d'accès principal (GAP) désigné doit suivre les étapes suivantes :

- 1. Aller sur https://www.csam.be et sélectionner la langue « Français »
- 2. Cliquer sur le bouton « En savoir plus » dans le bloc « Gestion des gestionnaires d'accès »

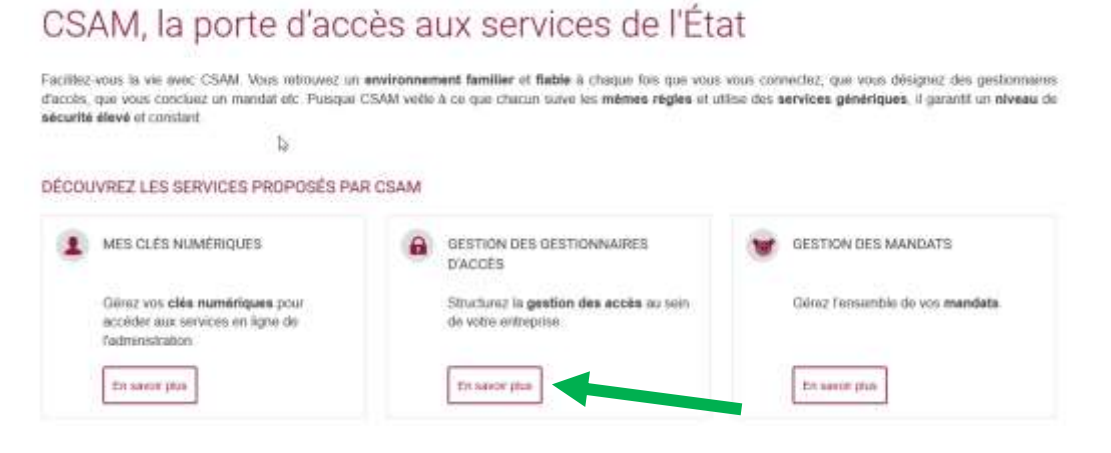

4. Choisir « Gérer les accès et cliquer sur « Ma gestion des rôle eGov »

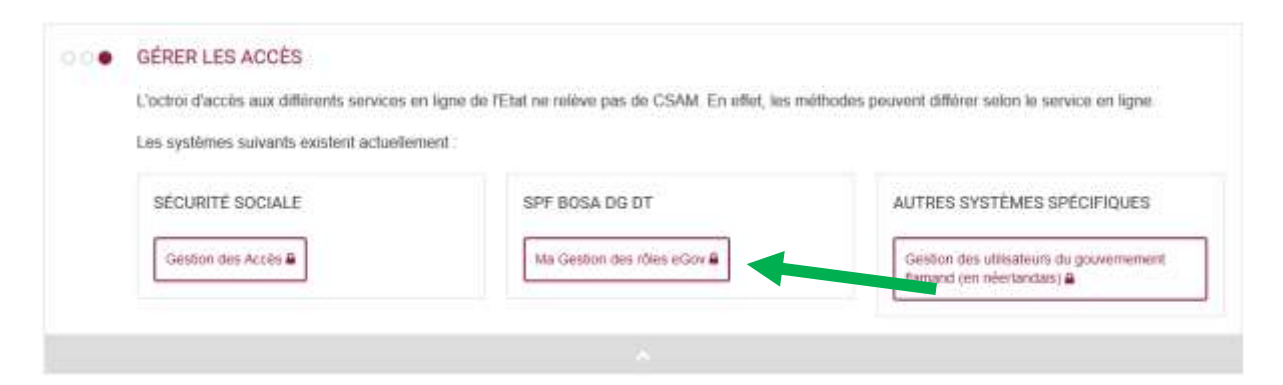

5. Cliquer sur le bouton « S'identifier » et s'authentifier avec sa carte d'identité

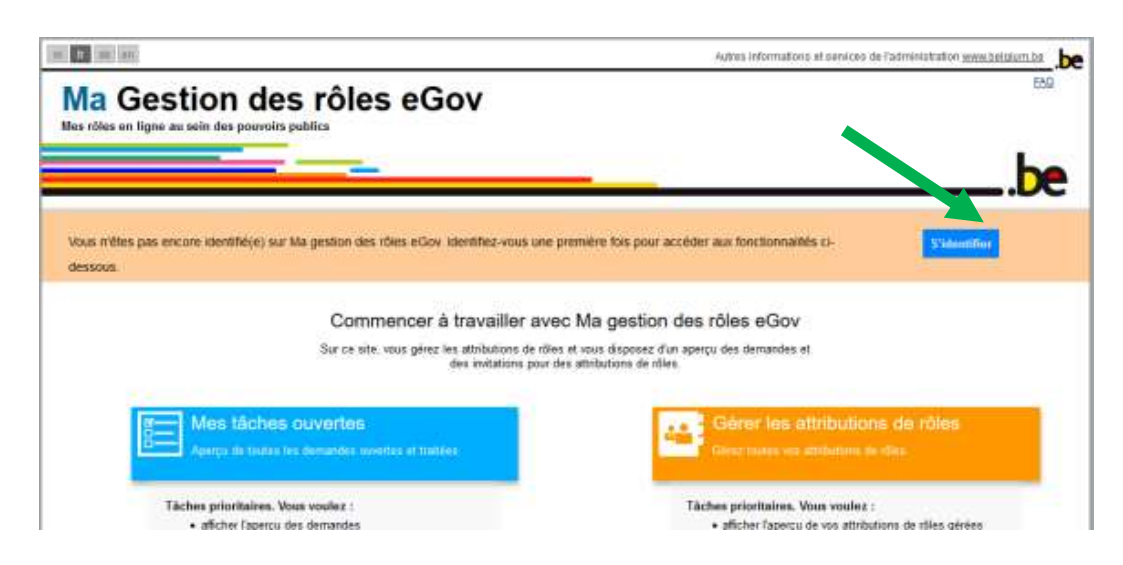

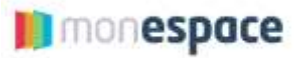

6. Une fois identifié, cliquer sur le bouton vert « Gérer les invitations ».

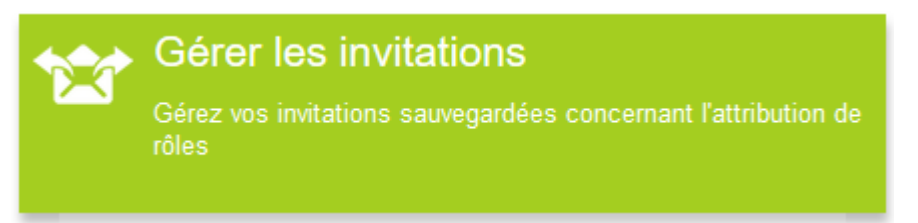

7. Cliquer sur le bouton « Envoyer une nouvelle invitation » pour inviter une personne dans Mon Espace et lui attribuer un rôle. L'envoi de l'invitation se déroule en 6 étapes.

| -11               | Mes täches ouvertes                                                                                                    | Mes attributions de rôles                  | Gestion d'attribution de rôle               | Gestion des invitations | Mon tableau de bord |  |
|-------------------|----------------------------------------------------------------------------------------------------|--------------------------------------------|---------------------------------------------|-------------------------|---------------------|--|
| Ge<br>Vous<br>Pou | Stion des invitation<br>pouvez géner ici les invitations des a<br>envoyer une nouvelle invitation<br>royer une nouvelle invitation | S<br>Introutions de rôles                  |                                             |                         |                     |  |
| la<br>W           | vitations seuvegardées<br>us maxez pas encore d'invitations en                                                                     | registrées. Pour créer une invitation, dig | ust sur Envoyer une nouvelle invitation.    |                         |                     |  |
|                   |                                                                                                    | Am                                         | apos de ce site i Déclaration de confidenti | aine                    |                     |  |
|                   |                                                                                                    |                                            | ALAL                                        |                         |                     |  |
|                   |                                                                                                    |                                            | © 2012 - 2019 Administration fédérale       |                         |                     |  |

- 8. Dans l'étape 1, choisir l'entreprise puis cliquer sur le bouton « Etape suivante ».
- 9. Dans l'étape 2, entrer « Mon Espace wallon » dans le champ de recherche à gauche (a), sélectionner un rôle (b) et le faire passer dans la colonne de droite grâce au premier bouton (c).

| Etape 1: Entroprises         | ttape 2: Selection de rôles: C                                                                                                    |            |
|------------------------------|----------------------------------------------------------------------------------------------------|------------|
| Étape 2: Rôles               | Pour chaque (sous-jentreprise choisie, selectionnezies rôles pour lesquets les attributions of bles sont distributes.                                                                                                    |            |
| tape 3 Proprétés de rôle     | (*) + chang obligatore                                                                                                    |            |
| tape 4: Personnes            |                                                                                                    |            |
| tape 6. Détail de Novitation | wotes pour tentregrise : (ii)                                                                                                    |            |
| tapo 6: Aperçu               | Yakura pozobie                                                                                                    |            |
|                              | Tonger, Vermitov, Support, Engineer, DATEWAL, VEWER<br>Exoport, Wanfflow, Support, Engineer, CHTEWAL, VEWER<br>Exoport, Wanfflow, Support, Eggineer, CHTEWAL, VEWER<br>Exoport, Wanfflow, Support, Eggineer, CHTEWAL, VEWER<br>MAA - Servicedex Redd<br>MAA - Servicedex Redd<br>RMA - Servicedex Redd (plus)<br>Redutteer for operator<br>RMA - Batter for operator<br>RMA - Batter for operator<br>RMA - Specifielia Inferender van Pancharvela Rof MARKED FOR v | (K)<br>(K) |

10. Dans l'étape 3, définir la durée de validité du rôle attribué. Si l'utilisateur ne peut avoir le rôle que pendant une période définie, il faut entrer les dates de début et de fin. Dans le cas contraire, il faut cocher la case « illimité » pour que le rôle soit attribué de manière permanente. Il faut ensuite cliquer sur étape suivante.

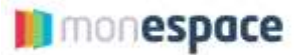

11. Dans l'étape 4, indiquer le nom, prénom et adresse mail des différentes personnes qui doivent recevoir le rôle choisi à l'étape 2. Cliquer ensuite sur le bouton « Etape suivante »

| #                  | Mes täches ouvertes        | Mes attributions de rôles                                                                                                    | Gestion d'attribution de rôle                  | Gestion des invitations | Mon tableau de bord        |
|--------------------|----------------------------|----------------------------------------------------------------------------------------------------|------------------------------------------------|-------------------------|----------------------------|
| Ge                 | stion des invitatior       | ns - Nouvelle invitation                                                                                                    | 1                                              |                         |                            |
| Emp                | ve 1: Entreprises          | Étape 4: Sélectionner des person                                                                                                    |                                                |                         |                            |
| Étap               | ne 2: Róha                 | insérez les données des personnes p                                                                                                    | ue vous souhaiter, inviter aux attributions de | rüles selectornées.     |                            |
| Etap               | pe 3: Propriètés de rôle   | Vous n'avec pas Fobligation d'apader de                                                                                                    | er personnes.                                  |                         |                            |
| Etaps 4: Paraonesa |                            | Personnes                                                                                                    |                                                |                         |                            |
| Étep               | e 5 Détail de l'invitation | Marca                                                                                                    | Belleven                                       | Advance or sold         | Enforce .                  |
| Étap               | ж 6. Ареқс                 | 1                                                                                                    |                                                |                         | Apotac                     |
|                    |                            |                                                                                                    |                                                |                         |                            |
|                    |                            | Rechercher des personnes                                                                                                    |                                                |                         | MUREN IN CONTROL OF INCOME |
|                    |                            | Etape pricadenta Annular                                                                                                    |                                                |                         | Figure successful          |
|                    |                            | and the second second se |                                                |                         |                            |

12. Dans l'étape 5, décocher « Sauvegarder l'invitation en vue d'une future utilisation (Facultatif) ». Cliquer ensuite sur le bouton « Etape suivante »

| Etopo 1: Entroprisos            | Étapo 5: Détails de l'invitation                                                                                                    |   |
|---------------------------------|----------------------------------------------------------------------------------------------------|---|
| Etape 7: Roles                  | Veuilles remplir d-despous un message et une date d'échéance. Indiques éventuellement si vous souhaites réubliser cette invitation                                           |   |
| Étape 3: Propilétés de rôle     | (*) = champ obligatore                                                                                                    |   |
| Étape 4: Personnes              |                                                                                                    | 4 |
| Étape 5: Détail de l'invitation | Délaits                                                                                                    |   |
| Etape & Aperça                  | Message à l'attention des destinataires de l'instation                                                                                                    |   |
|                                 | Date d'échéance de finitation 24/10/2020 (maximum 1 an) Sauvegarder l'invitation Sauvegarder l'invitation en vue d'une future utilisation (Facutatif) filors * Description * |   |

Un résumé de l'invitation s'affiche ensuite. Pour finaliser l'envoi de l'invitation, il faut cliquer sur le bouton « Terminer l'invitation ». Après que ces différentes étapes aient été réalisées, un courriel est envoyé à l'utilisateur pour l'inviter à accepter l'invitation.

L'explication sur comment accepter l'invitation se trouve dans le guide « Espace professionnel » disponible dans le centre d'aide sur <u>https://monespace.wallonie.be</u>

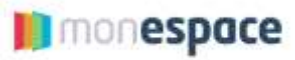

#### 3.2.2. Valider l'invitation après que l'utilisateur ait accepté.

Après que l'utilisateur ait accepté l'invitation, un courriel est envoyé au GAP afin de le prévenir. Ce dernier doit alors valider l'invitation en suivant les étapes suivantes :

- 1. Aller sur https://www.csam.be\_et sélectionner la langue « Français »
- 2. Cliquer sur le bouton « En savoir plus » dans le bloc « Gestion des gestionnaires d'accès »

# CSAM, la porte d'accès aux services de l'État

| Facilitisz vous la vie avec CSAM. Vous retrouvez un anvi<br>d'acoès, que vous coscluez un manitat etc. Puisque CSA<br>sécurité élevé et constant. | ronnement familier et flable à chaque fois que vous<br>M veéle à ce que chacun suive les mêmes régles et c | s vous connectez, que vous désignez des gestionnerns<br>ntise dos services génériques. Il garantil un niveau de |
|----------------------------------------------------------------------------------------------------|----------------------------------------------------------------------------------------------------|----------------------------------------------------------------------------------------------------|
| 1a                                                                                                    |                                                                                                    |                                                                                                    |
| DÉCOUVREZ LES SERVICES PROPOSÉS PAR CS                                                                                                    | SAM                                                                                                    |                                                                                                    |
| MES CLÉS NUMÉRIQUES                                                                                                    | GESTION DES DESTIONNAIRES<br>D'ACCES                                                                       | GESTION DES MANDATS                                                                                             |
| Gérez vos clés numériques pour<br>accéder aux services en ligne de<br>fedministration                                                             | Structurez la gestion des accès au sein<br>de votre entreprise                                             | Gérez l'ensemble de vos mandata                                                                                 |
| the result type                                                                                                    | Tri saror plue                                                                                             | En samin plus                                                                                                   |

3. Choisir « Gérer les accès et cliquer sur « Ma gestion des rôle eGov »

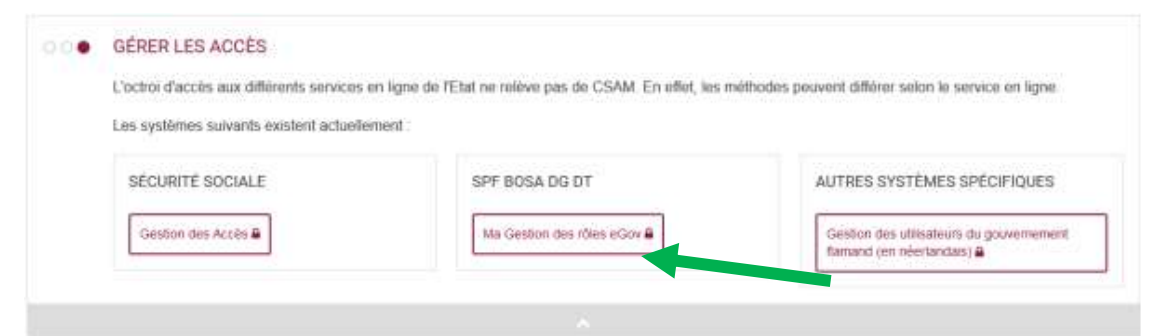

4. Cliquer sur le bouton « S'identifier » et s'authentifier avec sa carte d'identité

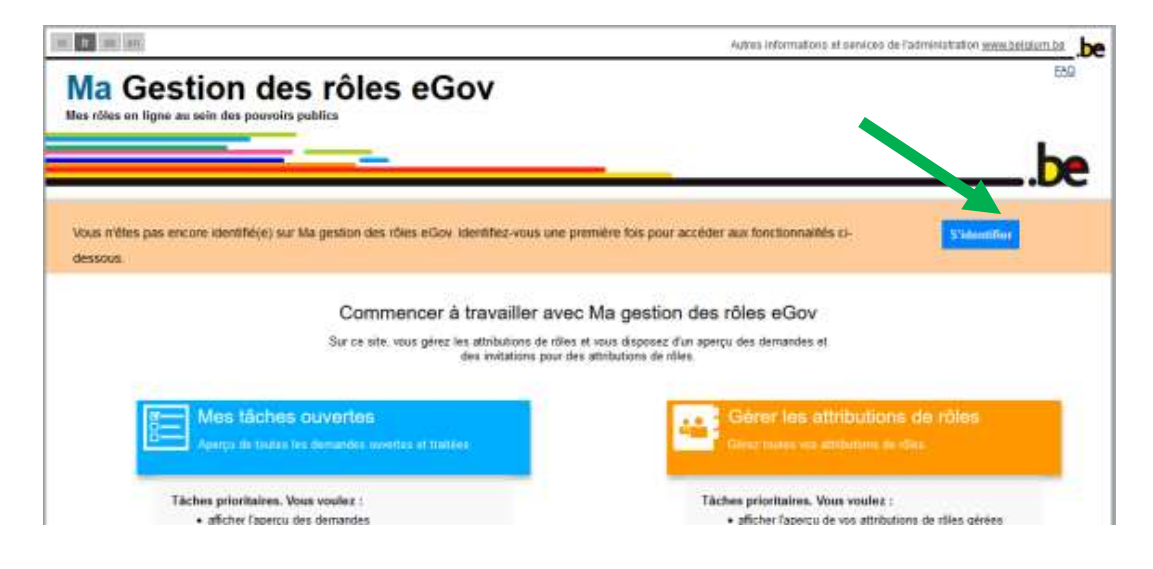

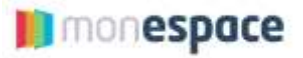

5. Une fois identifié, cliquer sur le bouton bleu « Mes tâches ouvertes »

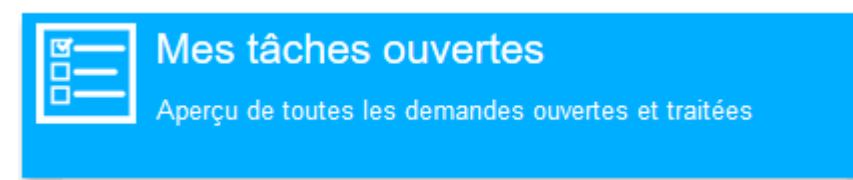

6. Cocher la case devant le nom de la personne qui doit recevoir son attribution de rôle puis cliquer sur le bouton « Visualiser et évaluer les demandes sélectionnées ».

| <b>/a</b><br>as róles | Gett<br>s en ligne au             | io<br>sein d | n des rôles (<br>es pouvoirs publics              | eGo         | v                      |               |                 | 1                 | FAQ  Convention d'utilis | ati |
|-----------------------|-----------------------------------|--------------|---------------------------------------------------|-------------|------------------------|---------------|-----------------|-------------------|--------------------------|-----|
|                       |                                   |              |                                                   |             |                        |               |                 | 🐣 Chioë           | (Se déconnec             |     |
| 1                     | Mes táches                        | ouv          | ertes Mes attributions de                         | e rõles     | Gestion d'attribu      | ution de rôle | Gestion des in  | nvitations        |                          | Ī   |
| Aperçu<br>Toutes le   | i des tâches er<br>es demandes ou | n susp       | ens (1)<br>et achevées pour des attributions de r | ôles que vo | us pouvez approuver ou | rejeter :     |                 |                   |                          |     |
| entrer                | 10 V tách                         | es en        | cours par page                                    |             |                        |               |                 | Rechercher        |                          | _   |
|                       | Utilisateur                       | \$           | Rôle                                              | Entrep      | orise                  | \$            | Date de début 🧇 | Date d'échéance 🧅 | Date de la demande       | 2   |
| 8                     | N                                 | i z          | Attribuer : Rédacteur de dossiers                 | Entrepri    | se de test             |               | 04/08/2016      | 05/08/2016        | 04/08/2016               |     |
|                       |                                   |              |                                                   |             |                        |               |                 |                   | Premier Précédent        |     |

7. Un résumé de la demande est affiché. Si celle-ci est correcte, le GAP peut l'accepter en cliquant sur le bouton « Approuver »

Après que ces différentes étapes aient été réalisées, un courriel est envoyé à l'utilisateur et au GAP pour confirmer l'attribution de rôle.

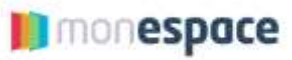

## 4. Modifier le rôle d'un utilisateur.

Pour modifier le rôle d'un utilisateur, le gestionnaire d'accès principal doit :

- 1. Aller sur https://www.csam.be\_et sélectionner la langue « Français »
- 2. Cliquer sur le bouton « En savoir plus » dans le bloc « Gestion des gestionnaires d'accès »

# CSAM, la porte d'accès aux services de l'État

| Facilitez-vous la vie evec CSAM. Vous retrouvez un<br>d'acols, que vous coscluez un mandat etc. Puisque C<br>sécurité élevé et constant. | environnement familier et flable à chaque fois que vous<br>SAM vede à ce que chacun suive les mêmes régles et c | s vous connectez, que vous désignez des gestionnems<br>ntise des services génériques. Il garantil un niveau de |
|----------------------------------------------------------------------------------------------------|----------------------------------------------------------------------------------------------------|----------------------------------------------------------------------------------------------------|
| lş.                                                                                                    |                                                                                                    |                                                                                                    |
| DÉCOUVREZ LES SERVICES PROPOSÉS PAR                                                                                                    | CSAM                                                                                                    |                                                                                                    |
| MES CLÉS NUMÉRIQUES                                                                                                    | GESTION DES GESTIONNAIRES<br>D'ACCES                                                                            | GESTION DES MANDATS                                                                                            |
| Gérsz vos clés numériques pour<br>accèder aux services en ligne de<br>fadmensitation                                                     | Structurez la gestion des accès au sein<br>de votre entreprise                                                  | Gérez l'ensemble de vos mandata                                                                                |
| the same plus                                                                                                    | Tri savor plus                                                                                                  | En serie plus                                                                                                  |

3. Choisir « Gérer les accès » et cliquer sur « Ma gestion des rôle eGov »

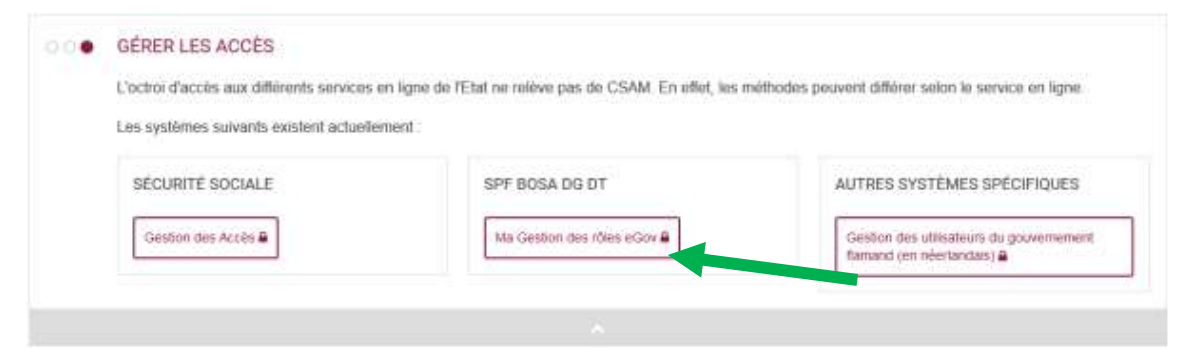

4. Cliquer sur le bouton « S'identifier » et s'authentifier avec sa carte d'identité

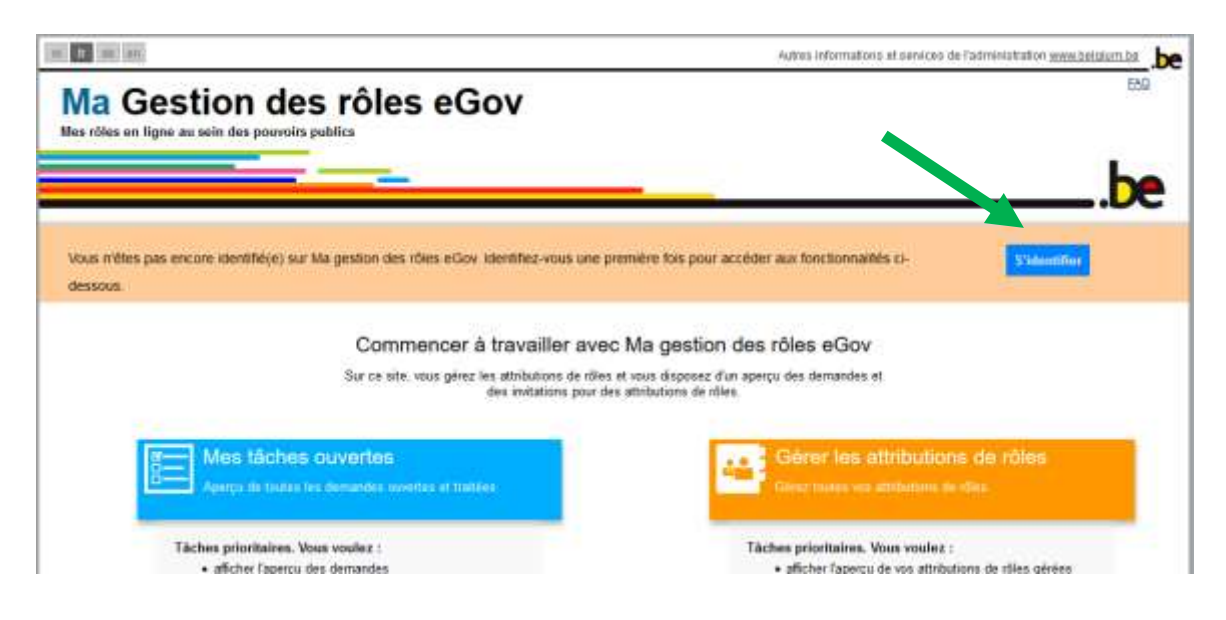

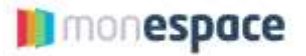

5. Une fois identifié, il faut cliquer sur le bouton orange « Gérer les attributions de rôles »

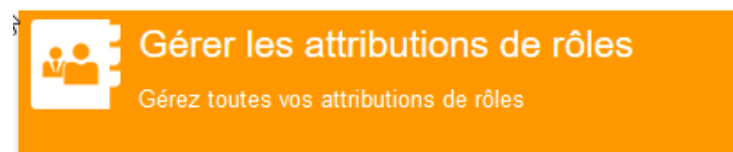

6. Dans la section « Actions », cliquer sur le bouton « Donner une attribution de rôle à un salarié existant »

| Actions                                                                                                    |                                                                   |
|----------------------------------------------------------------------------------------------------|-------------------------------------------------------------------|
| Vous pouvez directement attribuer un rôle à des personnes qui descence deja d'une<br>attribution de rôle pour cette entreprise | Gérer la liste des administrateurs de l'attribution des rôles     |
| Donner une attribution de rôle à un salersé exostant                                                                           | C Géner les attrainstrateurs de l'attribution des rôles           |
| Vous pouvez affecter directement un rôle via le numéro de registre exitional                                                   | Vous pouvez exporter toutes les attitutions de rôles (format CSV) |
| Donner une attribution de rôle via numéro de registra national                                                                 | Esporter les attributions de rôles                                |

7. Dans la zone de recherche, entrer le nom de famille de l'utilisateur pour qui vous désirez modifier le rôle et cliquer sur le bouton « Rechercher »

| Étaps T. Sélection de personnes | Étape 1 : personnes                                                                                                    |        |
|---------------------------------|----------------------------------------------------------------------------------------------------|--------|
| Étape 2: Entreprise             | Sélectionnes les personnes auxquélies yous souhaites athibuer un rôle.                                                                 |        |
| Étape 3: Rôles                  |                                                                                                    | 1      |
| Étape 4: Propriétés             | Personnes choisies                                                                                                    |        |
| Étape 5: Aperça                 | Vous mavez encore ajouté aucune personne. Récherchez dans la liste d-dessous les personnes auxquelles vous souhaltez abitituer un rôle |        |
|                                 | Chechez des personnes par sont membres des enterprises que sous girst. Comptélés sur sons 1 des champs ci-dessous.                     | wassel |

Gestion d'attribution de rôle : attribuer directement un nouveau rôle

8. Dans la fenêtre qui apparait, sélectionner l'utilisateur et cliquer ensuite sur le bouton « Ajouter les personnes sélectionnées ».

| Résultats | del | a rec | herc | he |
|-----------|-----|-------|------|----|
|-----------|-----|-------|------|----|

| tre | 10 v nome par j | 24m      |                                                               |   | Rechercher dans les résultats |   |
|-----|-----------------|----------|---------------------------------------------------------------|---|-------------------------------|---|
| 1   | Nom 🔶           | Prênom 🔅 | Entreprise                                                    | 0 | Adreson e-mail                | 3 |
| 1   | Ma              | Cedric   | MISSION REGIONALE POUR L'INSERTION ET L'EMPLOI A<br>CHARLEROI |   | c .be                         |   |
| 3.  | Ma              | Cednc    | Mission régionale pour l'Emploi de liège                      |   | c be                          |   |
| 3   | Ma              | Cedric   | Mission régionale pour l'Emploi Brabant wallon                |   | c be                          |   |
| 1   | Ma              | Cedric   | Mission régionale pour l'emploi du Centre                     |   | c be                          |   |

9. Cliquer sur étape suivante

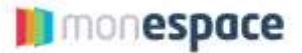

- 10. Sélectionner l'entreprise et cliquer sur le bouton « Etape suivante ».
- 11. Choisir le nouveau rôle parmi la liste des rôles proposés et le faire basculer dans la colonne à droite à l'aide des flèches. Il faut ensuite cliquer sur le bouton « Etape suivante »

| Étape 1: Sélection de personnes | Étape 3 : Rôles                                                                                                    | 12           |
|---------------------------------|----------------------------------------------------------------------------------------------------|--------------|
| Étape 2: Entreprise             | Sélectionnez les rôles que vous souhaitez attribuer par (sous)entreprise.                                                                                                    |              |
| Étape 3 Rõles                   | (*) = champ obligatoire                                                                                                    |              |
| Étape 4. Propriétés             | Terrer and the second second second second second second second second second second second second second second                                                                                                    | 1            |
| Ětape 5. Aperçu                 | Valeura possibles Valeura choisies* Valeura choisies* Valeura choi | Etape savata |

Gestion d'attribution de rôle : attribuer directement un nouveau rôle

- 12. Définir la durée de validité du rôle attribué. Si l'utilisateur ne peut avoir le rôle que pendant une période définie, il faut entrer les dates de début et de fin. Dans le cas contraire, il faut cocher la case « illimité » pour une attribution permanente. Il faut ensuite cliquer sur le bouton « Etape suivante »
- 13. Un résumé de la modification du rôle est présenté. Si tout est correct, il faut cliquer sur le bouton « Terminer l'attribution direct de rôle ».

Après que ces différentes étapes aient été réalisées, un courriel est envoyé à l'utilisateur et au GAP pour confirmer la modification du rôle.

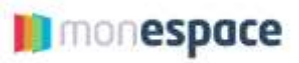

# 5. En cas de problèmes

Si vous rencontrez le moindre problème, n'hésitez pas à consulter le centre d'aide en haut à droite.

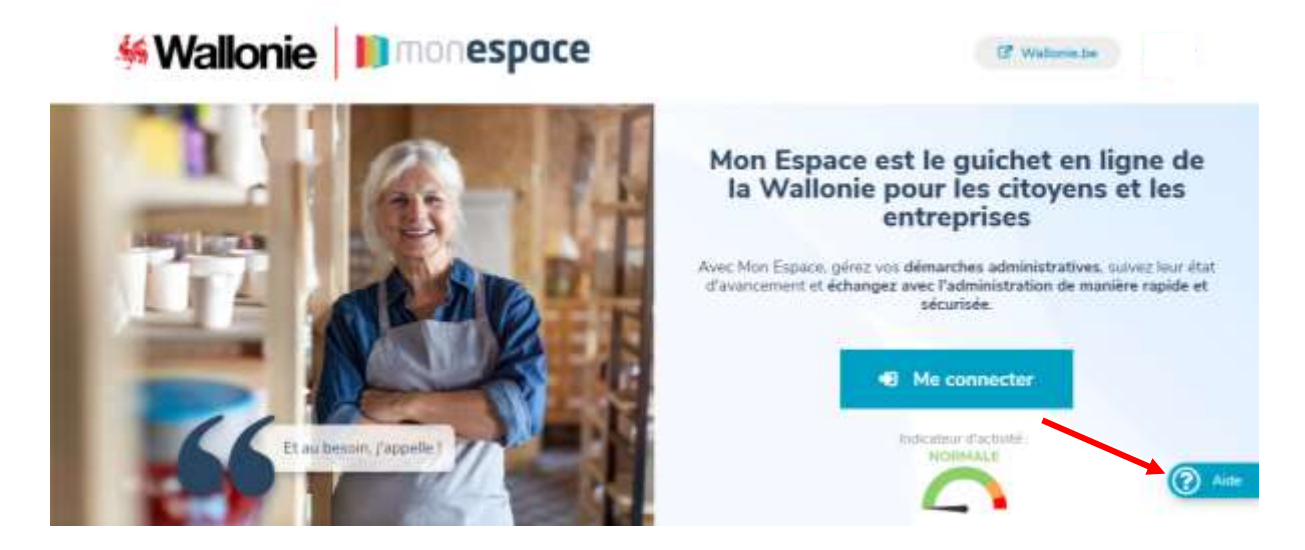

Il contient la documentation ainsi que des vidéos vous expliquant tout ce qu'il y a à savoir pour mener à bien votre expérience sur Mon Espace. Vous pouvez également accéder au centre d'aide qui contient la FAQ.

|          | Besoin d'aide ? Fermer #                                                                                                    |
|----------|----------------------------------------------------------------------------------------------------|
|          | VOUS ÊTES UN CITOYEN                                                                                                    |
|          | Guide Ubbateur 🖻                                                                                                    |
|          | VOUS ÊTES UN PROFESSIONNEL<br>Jerningmise, CPAS, ASBL, commune,]                                                                                                    |
|          | Oude Utiliseteur 🖻 💿                                                                                                    |
|          | • Duide Gestionneine d'eccès (DAP) 🖻 💿                                                                                                    |
|          | Désigner un GAP                                                                                                    |
|          | AUTRE MOYEN DE CONNEXION                                                                                                    |
|          | Commission via SMS                                                                                                    |
|          | Cansulter le centre d'aide                                                                                                    |
|          | CONTACTEZ-NOUS                                                                                                    |
|          | AU TELEPHONE                                                                                                    |
|          | 078 79 01 02                                                                                                    |
|          | the kancel are vendmentil die Sm & (69130)                                                                                                    |
|          | and an and a second                                                                                                    |
|          | OU PAR-COURREL                                                                                                    |
|          | aideenligne@wallonie.be<br>7 juurs ar 7                                                                                                    |
| 1.070/   | Contraction of the second second seco |
| ei: 0/8/ | / /IVIIVA                                                                                                    |

Si, par malchace, aideenligne@wallonie.be, n'hésitez pas à contacter notre helpdesk.

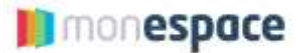

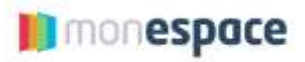

16